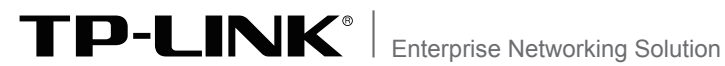

# 安装手册

## 安全审计路由器

### 声明

Copyright © 2017 普联技术有限公司 版权所有,保留所有权利

未经普联技术有限公司明确书面许可,任何单位或个人不得擅自仿制、复制、誊抄或 转译本手册部分或全部内容,且不得以营利为目的进行任何方式(电子、影印、录制 等)的传播。

**TP-LINK**<sup>®</sup>为普联技术有限公司注册商标。本手册提及的所有商标,由各 自所有人拥有。本手册所提到的产品规格和资讯仅供参考,如有内容更新,恕不另 行通知。除非有特殊约定,本手册仅作为使用指导,所作陈述均不构成任何形式的 担保。

### 相关文档

除本安装手册外,我们还提供以下文档的电子版本。如需获取最新产品资料,请登录http://www.tp-link.com.cn。

| 文档名称              | 用途                                   |
|-------------------|--------------------------------------|
| 《安全审计路由器安装手<br>册》 | 介绍了该系列路由器的安装过<br>程、启动以及常见故障处理        |
| 《安全审计路由器用户手<br>册》 | 介绍了该系列路由器的各个功能<br>应用以及常见功能使用问题处<br>理 |
| 《设备防雷安装手册》        | 介绍了设备安装中如何做好防<br>雷措施以避免设备雷击损坏        |
| 《打印服务器应用<br>设置指南》 | 介绍了含打印服务器功能的路由<br>器如何安装和使用该打印服务器     |

### 安装手册简介。

《安全审计路由器安装手册》主要介绍了安全审计路由器的硬件特性、安装方法以及在安装过程中应注意事项。

本手册包括以下章节:

第1章:产品介绍。简述路由器的基本功能特性并详细介绍 外观信息。

第2章:安装准备。介绍路由器在安装前的准备工作及注意 事项。

第3章:硬件连接。指导路由器与其他设备之间的连接及注 意事项。

第4章:配置指南。介绍快速设置路由器的方法。

附录A:常见故障处理。

附录B: 技术参数表格。

说明:在安装设备之前及安装设备过程中为避免可能出现的设备 损坏及人身伤害,请仔细阅读本手册相关内容。

阅读对象

本手册适合下列人员阅读:

网络工程师

网络管理人员

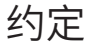

在本手册以下部分,如无特别说明,所提到的路由器是指安全审计路由器,且以SAR1200W为例进行介绍。

本手册采用了如下几种醒目标志来表示操作过程中应该注意的地方,这些标志的意义如下:

| 该图标表示需引起重视的警告事项。                          |
|-------------------------------------------|
| 该图标表示提醒操作中应注意的事项,如果操<br>作错误可能导致设备损坏等不良后果。 |
| 该图标表示对操作内容的描述进行必要的补充<br>和说明。              |

| 第1章 | 产品介绍 ———————— 01 |
|-----|------------------|
| 1.1 | 产品简介01           |
| 1.2 | 产品外观02           |
|     |                  |
| 第2章 | 安装准备 ———————— 05 |
| 2.1 | 物品清单05           |
| 2.2 | 安装注意事项05         |
|     |                  |
| 第3章 | 硬件连接 ———————— 09 |
| 3.1 | 连接线缆09           |
| 3.2 | 连接电源 10          |
| 3.3 | 设备初始化10          |
| 3.4 | 安装后检查11          |
|     |                  |
| 第4章 | 配置指南 ———————— 12 |
| 4.1 | 设置计算机12          |
| 4.2 | 设置路由器12          |
| 4.3 | 开启短信认证功能15       |
| 4.4 | 开启安全审计功能17       |
| 4.5 | 无线网络连接17         |
|     |                  |
|     |                  |

| 附录A 常见故障处理 |  | 19 |
|------------|--|----|
|------------|--|----|

### 第1章 产品介绍

### 1.1 产品简介

TP-LINK安全审计路由器是专为酒店、餐饮、娱乐、商超等网络环境 开发的互联网信息安全审计产品,支持与公安部门信息安全审核系 统对接,完全满足公安部82号令对于公共场所互联网信息安全保障 的相关要求。

TP-LINK安全审计路由器支持高速无线接入,并提供L2TP over IPSec、L2TP、PPTP VPN客户端模式、上网行为管理(应用限制/网 址过滤/带宽限制/访问策略/文件下载)、防火墙(ARP防护/攻击防 护/有线MAC过滤)、多WAN口负载均衡、微信连Wi-Fi、Web认证、 AP管理等丰富的软件功能,适合组建高速、安全且易管理的企业级 网络。

注意:本产品的安全审计功能使用了第三方插件和技术,其免费使用有效期为一年。有效期截 止后,曾联技术有限公司可能会延长该功能的免费使用有效期,也有可能改以收费形式提供本 功能的使用权,或终止提供该功能,并且无需提前告知用户。

### 1.2 产品外观

以SAR1200W为例进行说明。

■ 前面板和侧面板

安全审计路由器的前面板上有一个系统指示灯,侧面板上有一个 USB指示灯和一个USB接口,如**图1-1、图1-2**所示。

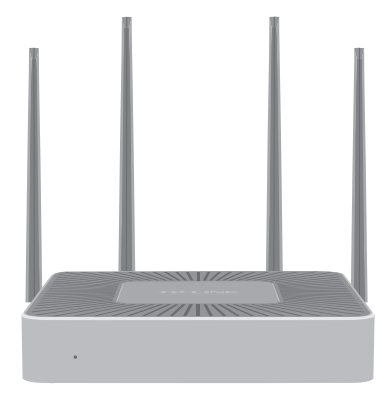

图1-1 SAR1200W前面板示意图

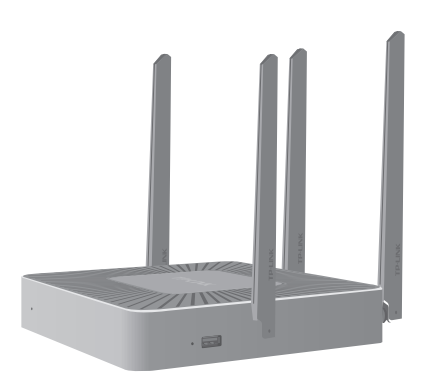

图1-2 SAR1200W侧面板示意图

#### 指示灯含义

|     | 指示灯 | 描述        | 工作状态     | 工作说明   |
|-----|-----|-----------|----------|--------|
|     | CVC | 系统指示灯     | 闪烁       | 系统工作正常 |
|     | 515 |           | 常亮或不亮    | 系统工作异常 |
| USB |     | 常亮        | 已连接USB设备 |        |
|     | USB | SB USB指示灯 | 不亮       | 未连接设备  |

#### 接口说明

| 接口  | 数量 | 用途      |
|-----|----|---------|
| USB | 1个 | 连接打印服务器 |

#### ■ 后面板

安全审计路由器后面板上有一个RESET按键、一个电源插座和若干 个RJ45接口,在每一个RJ45口左上方有一个Link/Act状态指示灯, 如图1-3所示。

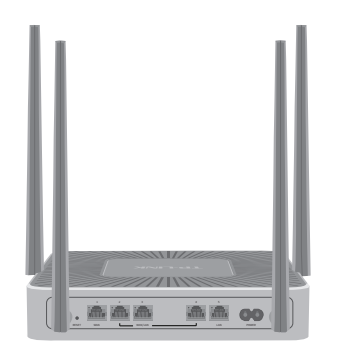

图1-3 SAR1200W后面板示意图

#### RESET键

复位键。复位操作为:通电状态下长按RESET键,待系统指示 灯闪烁5次后松开RESET键,路由器将自动恢复出厂设置并重 启。恢复出厂设置后,默认管理地址为http://192.168.1.1,用 户在首次登录时需自定义用户名和密码。

#### 电源插座

这是一个二相电源插座,把电源线阴性插头接到这个插座上,阳性 插头接到交流电源上。

#### 指示灯含义

|  | 指示灯      | 描述    | 工作状态  | 工作说明    |
|--|----------|-------|-------|---------|
|  |          | 常亮    | 链路建立  |         |
|  | Link/Act | 状态指示灯 | 闪烁    | 端口在收发数据 |
|  |          | 不亮    | 链路未建立 |         |

#### 接口说明

| 接口      | 速率               | 用途                                       |
|---------|------------------|------------------------------------------|
| WAN     | 10/100/<br>1000M | 连接到DSL/Cable Modem或ISP提供的以<br>太网接口,接入因特网 |
| LAN     | 10/100/<br>1000M | 连接计算机或交换机的以太网接口                          |
| WAN/LAN | 10/100/<br>1000M | 可根据需求将该接口配置成WAN口或LAN<br>口                |

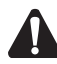

注意:请使用原装电源线。

### 第2章 安装准备

### 2.1 物品清单

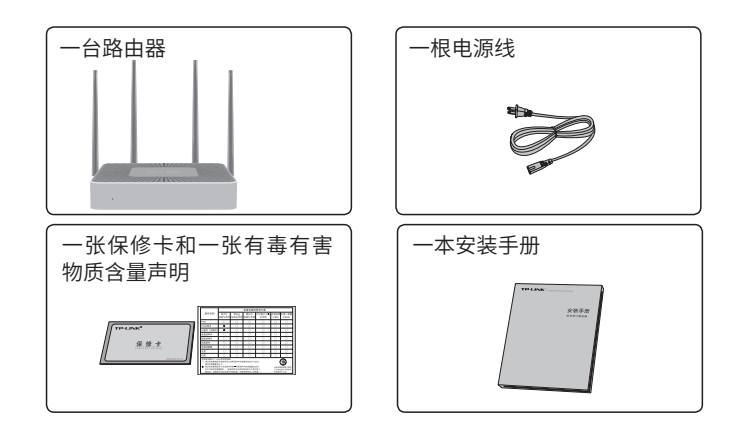

**注意:**物品清单以SAR1200W为例,如果发现有配件短缺或损坏的 情况,请及时和当地经销商联系。

### 2.2 安装注意事项

警告:此为A级产品,在生活环境中,该产品可能会造成无线电干扰。在这种情况下,可能需要用户对干扰采取切实可行的措施。

#### ■ 安装安全注意事项

■ 安装过程中电源保持关闭状态,同时佩戴防静电手腕带,并确保 防静电手腕带与皮肤良好接触,避免潜在的安全隐患;

 路由器需在正确的电压下才能正常工作,请确认供电电压与路由器 所标示的电压相符;

路由器通电前请确认不会引起电源电路超负荷,以免影响路由器 正常工作甚至造成不必要的损坏;

■为减少受电击的危险,在路由器工作时不要打开外壳,即使在不带电的情况下,也不要自行打开;

■ 清洁路由器之前,应先将路由器电源插头拔出,请勿用湿润面料擦 拭,请勿用液体清洗。

■ 使用过程中,请保持路由器底部朝下水平放置,避免潜在的安全隐 患。

#### ■ 安装环境注意事项

温度/湿度

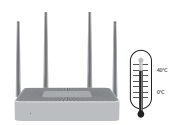

为保证路由器长期稳定工作,延长使用寿命,请维持环境一定的温度和湿度。过高或过低的环境湿度易引起绝缘材料漏电、变形甚至金属部件锈蚀现象,温度过高会加速绝缘材料的老化过程,严重影响设备使用寿命。该系列路由器的正常工作和存储温度/湿度如下表2-1所示:

| 环境描述 | 温度         | 相对湿度          |
|------|------------|---------------|
| 工作环境 | 0°C~40°C   | 10%~90%RH 无凝结 |
| 存储环境 | -40°C~70°C | 5%~90%RH 无凝结  |

表2-1 路由器正常使用的温度/湿度要求

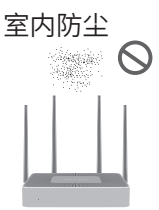

灰尘落在路由器表面会造成静电吸附,使金属接点接触不良。虽然 设备本身在防静电方面做了一定措施,但当静电超过一定强度时, 仍会对内部电路板上的电子元器件造成致命的破坏,为避免静电影 响设备正常工作,请注意以下事项:

■定期除尘,保持室内空气清洁;

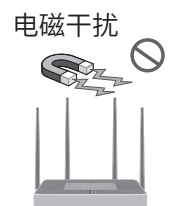

电磁干扰会以电容耦合、电感耦合、阻抗耦合等等传导方式对设备 内部的电容、电感等电子元器件造成影响,为减少电磁干扰因素造 成的不利影响,请注意以下事项:

- ■供电系统采取必要抗电网干扰措施;
- ■路由器应远离高频大功率、大电流设备,如无线发射台等;
- ■必要时采取电磁屏蔽措施。

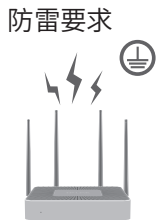

雷击发生时,在瞬间会产生强大电流,放电路径上空气会被瞬间加 热至20000摄氏度,瞬间大电流足以给电子设备造成致命的损害。为 达到更好的防雷效果,请注意以下事项:

- ■合理布线,避免内部感应雷;
- ■室外布线时,建议使用信号防雷器。

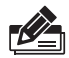

说明: 详细防雷措施请参见《设备防雷安装手册》。

安装台

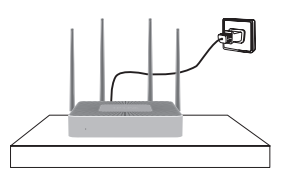

将路由器安装在水平工作台上,并注意以下事项:

■确认工作台平稳、牢固,且能承受至少2Kg重量;

- ■确认路由器水平安装;
- ■保持室内通风良好;
- ■电源插座与路由器距离不超过1.5米。

### 第3章 硬件连接

#### 3.1 连接线缆

将路由器的WAN口连接Internet,LAN口连接局域网,便可组建自 己的网络。

- 连接Internet
- 如果您采用光纤接入的方式, 请用网线将路由器的WAN口和 EPON/GPON相连;

■ 如果您采用DSL/Cable Modem接入方式,请用网线将路由器的 WAN口和Modem相连;

■ 如果您采用以太网宽带接入的方式,请用网线将路由器的WAN口 与ISP提供的接口相连。

#### ■ 连接局域网

用一根网线连接路由器的LAN口和局域网中的集线器、交换机,也 可以与计算机直接相连,如图3-1所示。

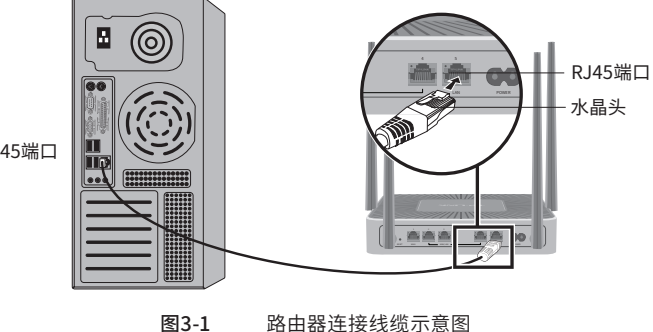

RJ45端口

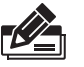

说明:

- 对于10Base-T以太网,建议使用3类或以上的UTP/STP线;
- 对于100Base-TX以太网,建议使用5类或以上UTP/STP线;
- 对于1000Base-T以太网,建议使用超5类UTP/STP线;
- 路由器以太网口自动翻转功能默认开启,采用5类双绞线连接以太网时,标准网线或交叉网线均可;
- 不要将RJ45端口连接电话线;
- 上电后,请检查RJ45口左上方的Link/Act指示灯状态,若Link/ Act灯亮表示链路已正常连通;Link/Act灯灭表示链路不通,请检 查链路。

#### 3.2 连接电源

路由器使用交流电源:

- 1. 检查选用电源与路由器标示的电源要求一致;
- 2. 路由器原装电源线连接路由器与电源插座。

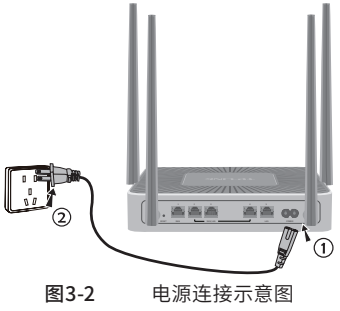

#### 3.3 设备初始化

接通电源后路由器将自动进行初始化,所有指示灯闪烁一次,之后 SYS灯常亮,直至系统启动完成,SYS开始闪烁,指示系统完成初始 化。

### 3.4 安装后检查

安装后请检查以下事项:

- ■检查路由器周围是否有足够的散热空间,空气流通是否顺畅;
- ■检查电源插座供电是否符合路由器规格;
- ■检查路由器与其它网络设备是否连接正常。

### 第4章 配置指南

#### 4.1 设置计算机

1. 普通PC使用网线正确连接路由器任意一个LAN口;

2. 设置PC本地连接IP地址为192.168.1.X, X为2~254中任意整数, 子网掩码为

255.255.255.0, 默认网关为192.168.1.1, 如图4-1所示。

| THECHICC MARKEN                           | 4 (1 CP/1PV4) )應1生 📖 |
|-------------------------------------------|----------------------|
| 規                                         |                      |
| 如果网络支持此功能,则可以获取自动排<br>络系统管理员处获得适当的 IP 设置。 | 卻和的 IP 设置。否则,你需要从网   |
| ○ 自动获得 IP 地址(O) ● 使用下面的 IP 地址(S);         |                      |
| IP 地址(I):                                 | 192.168.1.5          |
| 子网掩码(U):                                  | 255.255.255.0        |
| 默认网关(D):                                  | 192.168.1.1          |
| ○ 自动获得 DNS 服务器地址(B)                       |                      |
| ● 使用下面的 DNS 服务器地址(E):                     |                      |
| 首选 DNS 服务器(P):                            | 192.168.1.1          |
| 备用 DNS 服务器(A):                            |                      |
| □ 退出时验证设置(L)                              | 高级(V)                |
|                                           | 确定 取消                |

图4-1 本地连接

#### 4.2 设置路由器

1.打开浏览器(以IE浏览器为例),在地址栏中输入 192.168.1.1, 回车;

Ø + →

2. 首次登录时, 需自行设置管理员账号, 依次输入用户名及密码, 点击确认, 如**图4-2**所示。

后续登录时,使用该账号进入配置界面。

创建账户与密码

| 请先设置用户名和1<br>页面的 | 管理员密码,以管理路由器。管理员密码<br>9凭证,确认提交前请牢记管理员账户和8 | 是进入路由器管理<br>8码。 |
|------------------|-------------------------------------------|-----------------|
| *                | 请设置新用户名                                   |                 |
|                  | 请设置新密码                                    | 9%)             |
|                  | 请再次输入新密码                                  | Ø               |
|                  | 确定                                        |                 |
| 囡⊿               | <b>)</b> 田白苦海烈                            | ≤R±             |
| SI4-             | 2 用厂目八上                                   | ZРЩ             |

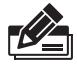

说明:用户名支持输入1-31位数字,字母(区分大小写),"."、 "@"、"-"、"\_"的组合,密码支持输入6-15位数字,字母(区分大 小写),以及符号(不包括空格)的组合。

- 3.成功登录后会弹出设置向导界面。如果没有自动弹出,可以单击 主页左下方的"快速配置"菜单进入。
- 4.请进行接口模式设置,如**图4-3**所示。选择WAN口数量,并单击 "下一步",分别对每一个WAN口进行设置。

| 向导              |                      |                                  |     | ×          |
|-----------------|----------------------|----------------------------------|-----|------------|
| 接口模式<br>WANDI设理 | AN1 LAN              | LAN                              | LAN | LAN        |
| 无线网络设置 WAND     | 取量: ●<br>○<br>○<br>○ | 単WAN口<br>双WAN口<br>三WAN口<br>四WAN口 |     |            |
|                 |                      |                                  |     | <b>下一地</b> |
|                 |                      |                                  |     |            |

图4-3 接口模式设置

请依次对每一个WAN口进行设置,在"连接方式"一栏提供了三种连接方式,可以根据自身情况进行选择。

1) 如果连接方式为 "PPPoE拨号", 即ADSL虚拟拨号方式, 则需 要填写网络服务商提供的上网账号与密码, 如**图4-4**所示。

| 设置向导                                         |                      |     |       |     | ×     |
|----------------------------------------------|----------------------|-----|-------|-----|-------|
| <ul> <li>◆ 接口機式</li> <li>● WAND设置</li> </ul> | WAN1                 | LAN | LAN   | LAN | LAN   |
| <ul> <li>天成原時約62里</li> <li>末加約3里</li> </ul>  | 连接方式:<br>用户名:<br>密码: | PPF | PoE拨号 | ¥   |       |
|                                              | 暂不设置                 |     |       | 上一步 | किन्म |

图4-4 WAN口设置-PPPoE拨号

2) 如果连接方式为"动态IP",即可自动从网络服务商处获取IP地址,则不需填写任何内容。

3) 如果连接方式为"静态IP",即拥有网络服务商提供的固定IP 地址,则需要填写IP地址、子网掩码、网关地址和DNS服务器等 内容,如**图4-5**所示。

| 设置向导                                          |                             |         |      | ×   |
|-----------------------------------------------|-----------------------------|---------|------|-----|
| <ul> <li>● ig□標式</li> <li>● WAN□设置</li> </ul> | WAN1 I                      | IAN LAN | LAN  | LAN |
| 无线网络设置                                        | 连接方式:<br>IP地址:              | 静态IP    | •    |     |
|                                               | 子网捷码:<br>默认网关:<br>首选DNS服务器: |         | (可选) |     |
|                                               | 备用DNS服务器:                   |         | (可选) |     |
|                                               | 曾不设置                        |         | 上一步  | 世一  |

图4-5 WAN口设置-静态IP

6.设置完成后,单击"下一步",进行无线设置。如**图4-6**所示,可 对2.4G/5G频段的无线名称和无线密码进行设置。

| 设置向导      |                   | ×                  |
|-----------|-------------------|--------------------|
|           | 2.4G无线设置<br>无线名称: | TP-LINK_24G_B72A00 |
| 🛛 WAN口设置  | 无线密码:             | 低 中 高              |
| 无线网络设置    | 5G无线设置            |                    |
| 0 ******* | 无线音称:<br>无线密码:    | TP-UNK_5G<br>G 中 二 |
|           | 暂不设置              | 上一步下一步             |

图4-6 无线网络设置

7. 设置完成后,单击"下一步",进行完成设置。如**图4-7**所示,可 对设置的接口信息和无线信息进行确认。确认无误后,单击"完 成",路由器会自动进行配置并重启。

| 设置向导     |                  |                              | ×                                |
|----------|------------------|------------------------------|----------------------------------|
| ❷ 接口模式   | 接口信息<br>WAN1 动动P | 无线信息<br>2.4G无线名称<br>2.4G无线密码 | TP-LINK_2.4G_B72A00<br>132132123 |
| ♥ WAND设置 |                  | 5G无线名称<br>5G无线密码             | TP-LINK_5G<br>132132123          |
| 无线网络设置   |                  |                              |                                  |
| ● 完成设置   |                  |                              |                                  |
|          |                  |                              |                                  |
|          |                  |                              |                                  |
|          |                  |                              | 上一步                              |
|          | 图4-7             | 完成设置                         |                                  |

注意:以上设置步骤以SAR1200W为例,其他机型的设置向导会略有不同,请以实际情况为准。

### 4.3 开启短信认证功能 -

经过上述步骤即可成功登录路由器管理界面首页,如图4-8所示。

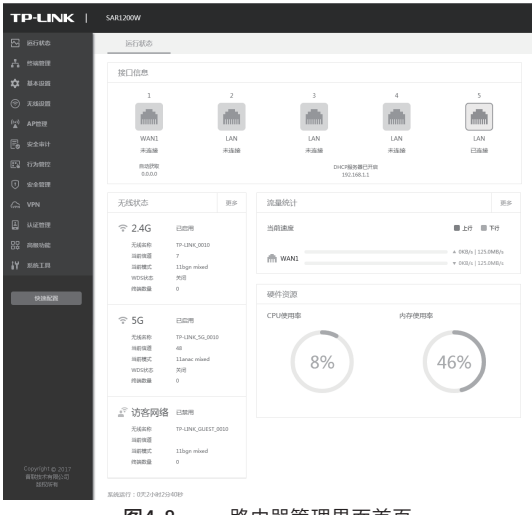

图4-8

路由器管理界面首页

点击左侧菜单中"认证管理"——"短信认证",进入"短信认证"设置页面,如图4-9所示,根据页面提示将短信认证状态设置为开启, 并填写相关参数,点击"保存"按钮完成设置。

| TP-LINK                                                                                                    | SARL200W                              |                                 |
|----------------------------------------------------------------------------------------------------|---------------------------------------|---------------------------------|
| 🕾 натисе                                                                                                    | SHALLE MARKEN                         | 読金                              |
| A RHEE                                                                                                    |                                       |                                 |
| \$ 840H                                                                                                    | 功能設置                                  |                                 |
| 💮 ямая                                                                                                    |                                       |                                 |
| P20 APREE                                                                                                    |                                       |                                 |
| E 00011                                                                                                    | enerite Tar                           |                                 |
| E2 come                                                                                                    | satistic in the                       |                                 |
| 🛈 sænn                                                                                                    | 200036 10                             | 5100 (000005-1440, 00005740000) |
| ⇔ v₽N                                                                                                    | 角质上用时tt: 60                           | 3)10 (1-10080)                  |
| U UERE                                                                                                    | LL EF SPEEDO W                        |                                 |
| WebsillE                                                                                                    |                                       | _                               |
| R906W1-71                                                                                                    | · · · · · · · · · · · · · · · · · · · | (IBP大小不能加到220003)               |
| EBUE                                                                                                    | R288                                  | (1-50个年程)                       |
| NAME OF CONTRACT OF CONTRACT. | MSP4                                  | (1.501:09F)                     |
| ES PARINE                                                                                                    | Ziktin. North                         | p.r.ski                         |
| AV MALTH                                                                                                    |                                       |                                 |
|                                                                                                    | 以证券收设置                                |                                 |
| NH ACT                                                                                                    | in Filmert (4                         | (10.1813)8                      |
|                                                                                                    |                                       |                                 |
|                                                                                                    | REPAIL FORT                           |                                 |
|                                                                                                    | Access Key ID:                        | (1-50940)                       |
|                                                                                                    | Access Key Secret                     | (1-50499)                       |
|                                                                                                    | MMCODE:                               | (1-52993)                       |
|                                                                                                    | 22226                                 | (1-50903)                       |
|                                                                                                    | EndPoint                              | (1-1009-99), 38-90              |
|                                                                                                    | 经增计正式通知机                              |                                 |
|                                                                                                    | _                                     |                                 |
| Copyright (p. 3017<br>Million-Haptito) (f<br>ISROIGH                                                                                                    | 629                                   |                                 |
|                                                                                                    | 图4-9                                  | "短信认证"设置页面                      |

### 4.4 开启安全审计功能

在开启短信认证功能之后,点击左侧菜单中的"安全审计"进入"安 全审计"页面。根据页面提示将安全审计功能设置为开启,并填写相 关信息,点击"保存"按钮完成设置。

| TP-LINK                              | SAR1200W    |                     |              |
|--------------------------------------|-------------|---------------------|--------------|
| S 运行状态                               | 安全审计        |                     |              |
| <b>山</b> 终端管理                        |             |                     |              |
| 💠 基本设置                               | 安全审计        |                     |              |
| 🗇 无线设置                               |             |                     |              |
| ( <u>**</u> ) AP管理                   | 安主用计划能;     |                     |              |
| 🛃 安全审计                               | 根据公安部要求,为了{ | 呆证安全审计功能的正常使用,请务必3  | 真实、准确地填写以下信息 |
| 百万章 行为管控                             | 场所名称:       | 欢迎祭                 | (1-50个字符)    |
| () 安全管理                              | 场所类型:       | 旅店宾馆关               |              |
| CPN VPN                              | 场所所在地区:     | <b>v</b>            | · · · · ·    |
| 🛓 认证管理                               | 场所详细地址:     | 请输入具体的街道、门牌         | (1-70个字符)    |
| 日日 高級功能<br>日本 高級功能                   | 联系人姓名:      | 游输入本场所联系人的承         | (可选,1-10个字符) |
| ₩ 系统工具                               | 联系人电话:      | 讀輸入联系人的手机号          | (可选,1-20个字符) |
|                                      | ✓ 我已阅读并同意   | 《TP-LINK安全审计功能使用协议》 |              |
| TRUERGE                              |             |                     |              |
| Copyright © 2017<br>曾联技术有限公司<br>版权所有 | 保存          |                     |              |
|                                      | 图4-10       | "安全宙计"设置了           | 而            |

#### 4.5 无线网络连接

如果需要使用无线网络,**首先必须确定计算机已经配备无线网卡**, 拔去计算机与路由器之间的网线,然后按照如下步骤进行操作(以 Windows 8系统为例)。

1. 单击任务栏右下角 "网络" 图标, 弹出网络选项框。

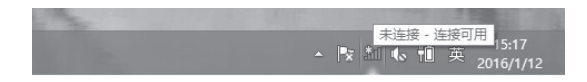

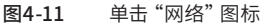

2.选择在前面步骤里设置好的路由器的无线网络名称,单击"连接"。

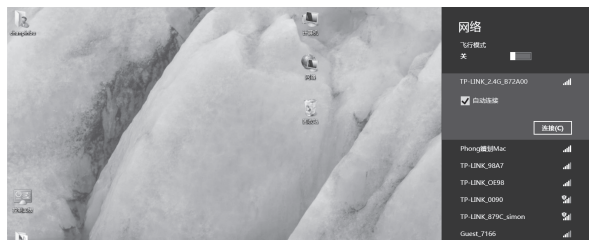

图4-12 选择无线网络

3. 输入路由器设置的无线网络密码, 单击"下一步"。

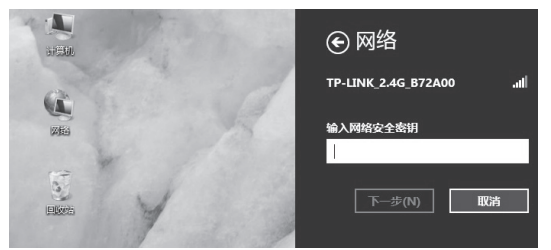

图4-13 输入无线网络密码

4. 当条目右侧出现"已连接"标识时,表示电脑已经成功加入无线网 络。

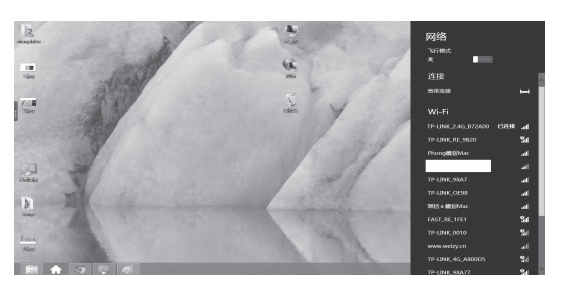

图4-14 无线连接成功

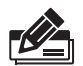

说明:

如果还有其他计算机需要通过无线路由器共享上网,请根据以下提 示操作。

■如果需要通过有线方式连接到路由器,请将该台计算机用网线连接到路由器的任意一个LAN口,然后参照 "4.1 设置计算机" 设置电脑的IP参数即可;

■如果需要通过无线方式连接到路由器,请先保证该计算机的无线网 卡已经正确安装,然后参照"4.5 无线网络连接"使用无线网卡连接 到路由器即可。

### 附录A 常见故障处理

#### 问题1. 忘记路由器用户名和密码怎么办?

路由器可以通过RESET键恢复出厂设置。操作方法为:

通电状态下,长按RESET键,待系统指示灯闪烁5次后松开RESET 键,路由器将自动恢复出厂设置并重启。恢复出厂设置后,默认管理 地址是http://192.168.1.1,用户在恢复出厂设置后首次登录时需自 定义用户名和密码。

#### 问题2. 电源指示灯显示不正常怎么办?

电源系统正常工作时,电源指示灯应保持常亮。若电源指示灯不亮, 请进行以下检查:

- 路由器电源线是否连接正确,确保电源线插头已经完全插入路由器 电源插座;
- 2. 电源与路由器所要求的电源是否匹配;

#### 问题3. 无法登录路由器WEB管理界面怎么办?

请通过以下方法进行检查:

- 1.观察指示灯的状态,检查相应端口线缆是否正常连接;同时确认 端口没有被禁用,可以换另外一个物理端口登录路由器;
- 2.如果是通过本地计算机管理路由器,请确保本地计算机的IP地址 与路由器IP参数处于同一网段;
- 3.通过Ping命令检查网络连接。通过开始→运行,输入cmd点击确定后,可以打开命令窗口。输入ping 127.0.0.1检查计算机的TCP/IP协议是否安装;输入ping 192.168.1.1(路由器当前IP地址)检查计算机与路由器的连接是否正常;
- 4.如果您之前管理过路由器,请确认是否更改过路由器管理IP或 管理端口,如果忘记了路由器的管理IP或管理端口,建议您通过 RESET键将路由器恢复出厂设置后再进行管理。

#### 问题4. 不能正常浏览管理界面怎么办?

- 1. 如果是界面显示异常, 请升级或更换其他浏览器;
- 2. 如果是窗口弹出被禁止,请降低浏览器安全设置。

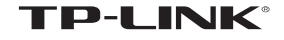

普联技术有限公司